# ASR 5500 のカード交換の手続き方法(MOP)

# 内容

#### <u>概要</u>

ASR 5500カードタイプ フロントカード ファブリックストレージカード(FSC) システムステータスカード(SSC) リアカード データ処理カード(DPC) 管理およびI/Oカード(MIO) カード交換の前提条件 MIOカードの交換 DPCカードの交換 SSCカードの交換 SSCカードの交換 次のステップ 関連情報

### 概要

このドキュメントでは、Ciscoアグリゲーションサービスルータ(ASR)5500 PRODUCTIONシャー シのさまざまなカードを取り外して交換する方法について説明します。この操作はライブトラフ ィックに影響を与える可能性があるため、ACTIVEシャーシのカードを交換または取り外す場合 は、注意が必要です。

**注意**:ACTIVE電源投入状態の実稼働シャーシでは、一度に複数のカードでカードメンテナンスを実行しないでください。シャーシから一度に複数の(1)カードを取り外さないでください。トラフィックが失われます。万全の注意を怠るな。

# ASR 5500カードタイプ

ASR 5500シャーシを構成するカードは4種類あります。シャーシの入力方法を確認するには、次のコマンドを入力します。

[local]ASR5500# show card table Slot Card Type SPOF Attach Oper State \_\_\_\_\_ \_\_\_\_\_ \_ \_ \_ \_ \_\_\_\_\_ \_\_\_\_ 1: DPC Data Processing Card Active No 2: DPC Data Processing Card Active No Universal Data Processing Card 3: DPC Active No 4: DPC None \_ Management & 20x10Gb I/O Card Active No 5: MMIO Management & 20x10Gb I/O Card Standby 6: MMIO \_ 7: DPC None

| 8: I | DPC  | Universal Data Processing Card | Standby | -  |
|------|------|--------------------------------|---------|----|
| 9: I | DPC  | Data Processing Card           | Active  | No |
| 10:  | DPC  | Data Processing Card           | Standby | -  |
| 11:  | SSC  | System Status Card             | Active  | No |
| 12:  | SSC  | System Status Card             | Active  | No |
| 13:  | FSC  | None                           | -       | -  |
| 14:  | FSC  | Fabric & 2x200GB Storage Card  | Active  | No |
| 15:  | FSC  | Fabric & 2x200GB Storage Card  | Active  | No |
| 16:  | FSC  | Fabric & 2x200GB Storage Card  | Active  | No |
| 17:  | FSC  | Fabric & 2x200GB Storage Card  | Active  | No |
| 18:  | FSC  | None                           | -       | -  |
| 19:  | NONE | None                           | -       | -  |
| 20:  | NONE | None                           | -       | -  |
|      |      |                                |         |    |

# フロントカード

### ファブリックストレージカード(FSC)

シャーシには最大4つのFSCカードを搭載できます。シャーシ用に6つのスロットが予約されてい ます。スロット13 ~ 18はFSCカード用です。現在、シスコはスロット14 ~ 17で4つのFSCカー ドを使用しています。

### システムステータスカード(SSC)

シャーシには、スロット11とスロット12に最大2枚のSSCカードを装着できます。通常、どちらのカードも標準シャーシに装着されます。

### リアカード

#### データ処理カード(DPC)

シャーシには、スロット1 ~ 4および7 ~ 10に最大8つのDPCカードを装着できます。通常、すべてのカードはフル装備のシャーシに装着されます。

#### 管理およびI/Oカード(MIO)

シャーシには、スロット5と6に最大2枚のMIOカードを装着できます。通常、両方のカードは完全 冗長シャーシに装着されます。

### カード交換の前提条件

このMethod of Procedure(MOP)に記載されている手順に進む前に、変更を元に戻す必要がある場合に備えて、次の重要な情報をキャプチャしてください。

•現在の設定を保存し、ファイルシステムを同期します。

show boot
save config /flash/

 Cisco Technical Assistance Center(TAC)チームが調査すべき問題がある場合は、メンテナン ス作業の前後にshow support details(SSD)を実行します。

show support details to file /flash/

- •ご使用のシャーシに適したハードウェアを用意してください(強く推奨)。
- コンソール接続用のシリアルコンソールケーブル(シャーシに付属)を使用して、コンソー ルアクセスを確認します。
- ・標準の非磁性ドライバを#2用します。
- •静電気防止用の保護ストラップ/リストバンドを使用します。
- 基本的なヘルスチェックを実行し、アクティビティを開始する前に問題がないことを確認します。

# MIOカードの交換

注:この手順は、1つのカードが特定の時点で交換されている限り、1つのメンテナンス時 間帯に複数のカードを交換するために使用できます。この手順は、交換対象のカードごとに 完全に実行する必要があります。カードは1つずつ交換する必要があります。実稼働シャー シから複数のカードを同時に取り出すことはお勧めできません。

- 先に進む前に、「カード交換の前提条件」セクションで説明されているすべての準備作業を 完了してください。
- 2. 交換するカードが現在アクティブな場合は、そのアクティブカードから使用可能なスタンバイカードにカードをスイッチオーバーします。カードの状態を確認するには、show card tableを使用します。

[local]ASR5500# card switch from

3. カードの切り替えが成功したことを確認するには、show card tableを使用します。

- 4. 必要に応じて、ケーブルを取り外す前にすべてのケーブルを特定してラベルを付けます。
- 5. カードを取り出します(カードを取り出す際にイジェクタのインターロックが解除されてい ることを確認します)。
- 新しいカードを挿入します。MIOカードの場合、このプロセスの一部として、MIOのSecure Digital High Capacity(SDHC)カードを交換する必要があります。MIO/UMIOのSDHCメモリ カードが、CLIの/flashドライブとして表示されます。ブートプライオリティ設定を含む設定 データが保存されます。

注意:SDHCカードの取り外しと交換は、ESD対応ワークステーションで行う必要がありま す。SDHCカードとMIO/UMIOカードを取り扱う際には、ESDの注意事項を確認してくださ い。さらに、古いMIOカードが取り外された新しいMIOカード(古いアクティブMIOカードの SDカードを新しいアクティブMIOカードに挿入する必要があります。スタンバイMIOカード のSDカードにも同様です)。

取り外したMIOカードで、回路カードの後部下部にあるSDHCカードを見つけます。 SDHCカードは、プッシュプッシュ型ホルダーに装着される。指先で、クリック音が聞こえ るまでSDHCカードの後端を内側に押し込みます。指を離すと、カードがホルダーから飛び 出します。カードを取り外し、安全に脇に保管します。

SDHCカードは、プッシュプッシュ型ホルダーに装着される。指先で、クリック音が聞こえ るまでSDHCカードの後端を内側に押し込みます。指を離すと、カードがホルダーから飛び 出します。カードを取り外し、安全に脇に保管します。

交換用のMIO/UMIOで、SDHCカードホルダーを探し、SDHCカードを取り外します。その カードには、テスト用の基本設定だけが含まれています。回線カードをシスコに返却する前 に、取り外したカードに挿入します。

交換用MIO/UMIOで、取り外したMIO/UMIOから取り外したSDHCカードを挿入します。指 先でSDHCカードを内側に押し、クリック音が聞こえて指を放します。これで、SDHCカー ドのスワップアウト手順は完了です。

- 7. 必要に応じて、ステップ4で収集した識別情報を使用して、新しいカードにケーブル接続します。
- 8. ファイルシステムを同期します。

[local]ASR5500# filesystem synchronize all - noconfirm

ファームウェアで手動アップデートが必要かどうかを確認します。出力が最新の場合は、次の手順をスキップして手順11に進みます。の出力が古い場合は、次の手順に進みます。

[local]ASR5500# show card hardware

- 10. ファームウェアのアップグレードは、次のコマンドで実行します。 アップグレードが完了したら、すべてのプログラマブルが最新であることを確認します。 注意:カードをアップグレードすると、カードに保存されているプログラム可能ファイルが、このソフトウェアビルドに含まれているバージョンに更新されます。このアップグレードの進行中に操作を実行することは推奨されません。 [local]ASR5500# card upgrade
- 11. 望ましい場合は、カードのスイッチオーバーを実行して、新しいカードをアクティブにし ます。カードの状態を確認するには、show card tableを使用します。

[local]ASR5500# card switch from

12. カードの切り替えが成功したことを確認するには、show card tableを使用します。

13. 問題がないことを確認するために、ヘルスチェックを繰り返します。

### DPCカードの交換

- 1. 先に進む前に、「カード交換の前提条件」セクションで説明されているすべての準備作業を 完了してください。
- 2. 交換するカードが現在アクティブな場合は、アクティブカードから使用可能なスタンバイカ ードにカードをスイッチオーバーします。カードの状態を確認するには、show card tableを 使用します。

[local]ASR5500# card switch from

- 3. カードの切り替えが正常に行われたことを確認するには、show card tableを使用します。
- カードを取り出します(カードを取り出す際にイジェクタのインターロックが解除されていることを確認します)。

5. 新しいカードを挿入します。

ファームウェアで手動アップデートが必要かどうかを確認します。出力が最新の場合は、次の手順をスキップして手順8に進みます。の出力が古い場合は、次の手順に進みます。

[local]ASR5500# show card hardware

 7. ファームウェアのアップグレードは、次のコマンドで実行します。 アップグレードが完了 したら、すべてのプログラマブルが最新であることを確認します。
 注意:カードをアップグレードすると、カードに保存されているプログラム可能ファイルが 、このソフトウェアビルドに含まれているバージョンに更新されます。このアップグレード の進行中に操作を実行することは推奨されません。
 [local]ASR5500# card upgrade

8. 望ましい場合は、カードのスイッチオーバーを実行して、新しいカードをアクティブにしま す。カードの状態を確認するには、show card tableを使用します。

[local]ASR5500# card switch from

9. カードの切り替えが成功したことを確認するには、show card tableを使用します。

10. 問題がないことを確認するために、ヘルスチェックを繰り返します。

# FSCカードの交換

- 先に進む前に、「カード交換の前提条件」セクションで説明されているすべての準備作業を 完了してください。
- 2. Redundant Array of Independent Disks(RAID)アレイの現在の状態を確認します。

[local]ASR5500# **show hd raid** 通常、RAIDの状態は**Available**、Degradedは**No**、すべてのカードは**In-syncです**。 Degradedが**Yesの場**合、どのカードがIn-sync**であるかを確認します**。ストレージアレイの データ整合性を維持するには、少なくとも3枚のFSCカードをIn-sync状態にする必要があり ます。

注:Degraded Array:RAIDドライブが劣化した場合は、スロットに障害が発生し、そのスロットのハードドライブ(HD)がRAIDコントローラで使用できないことを意味します。交換す

#### るFSCがIn-sync以外のコンポーネントと同じ場合は、交換を続行できます。そうしないと、 メンテナンスを停止します。障害が発生したカードを交換し、最初に交換が予定されていた FSCを交換するには、追加のFSCが必要です。

[local]ASR5500# show hd raid ver Friday November 07 10:10:12 CST 2014 HD RAID: State : Available (clean) Degraded : No UUID : 34259b4e:4ee9add9:4d84f2ab:21bef1d5 : 1.2TB (120000073728 bytes) Size Action : Idle Card 14 State : In-sync card : Tue Feb 11 13:47:34 2014 Created : Fri Nov 7 10:09:43 2014 Updated Events : 74778 Description : FSC14 LLYYWWSSSSS : 400GB (400096755712 bytes) Size Disk hdl4a : In-sync component : Tue Feb 11 13:47:30 2014 State Created Updated : Tue Feb 11 13:47:30 2014 Events : 0 Model : STEC Z16IZF2D-200UCT E12A Serial Number : STEC Z161ZF21 : LLYYWWSSSSSS Size : 200GB (200049647616 bytes) Disk hd14b State : In-sync component Created : Tue Feb 11 13:47:30 2014 Updated : Tue Feb 11 13:47:30 2014 Events : 0 Model : STEC Z16IZF2D-200UCT E12A Serial Number : LLYYWWSSSSSS Size : 200GB (200049647616 bytes) Card 15 : In-sync card : Tue Feb 11 13:47:34 2014 : Fri Nov 7 10:09:43 2014 State Created Updated Events : 74778 Description : FSC15 LLYYWWSSSSSS Size : 400GB (400096755712 bytes) Disk hd15a : In-sync component State Created : Tue Feb 11 13:47:30 2014 Updated : Tue Feb 11 13:47:30 2014 Events : 0 Model : STEC Z16IZF2D-200UCT E12A : LLYYWWSSSSSS Serial Number : 200GB (200049647616 bytes) Size Disk hd15b : In-sync component State Created : Tue Feb 11 13:47:30 2014 Updated : Tue Feb 11 13:47:30 2014 Events : 0 : STEC Z16IZF2D-200UCT E12A Model Serial Number : LLYYWWSSSSSS Size : 200GB (200049647616 bytes) Card 16 State : In-sync card : Tue Feb 11 13:47:34 2014 Created

Updated : Fri Nov 7 10:09:43 2014 : 74778 Events : FSC16 LLYYWWSSSSSS Description : 400GB (400096755712 bytes) Size Disk hdl6a : In-sync component : Tue Feb 11 13:47:30 2014 State Created : Tue Feb 11 13:47:30 2014 Updated Events : 0 Model : STEC Z16IZF2D-200UCT E12A Serial Number : LLYYWWSSSSSS Size : 200GB (200049647616 bytes) Disk hdl6b : In-sync component State Created : Tue Feb 11 13:47:30 2014 Updated : Tue Feb 11 13:47:30 2014 Events : 0 Model : STEC Z16IZF2D-200UCT E12A Serial Number : LLYYWWSSSSSS Size : 200GB (200049647616 bytes) Card 17 : In-sync card State Created : Tue Feb 11 13:47:34 2014 Updated : Fri Nov 7 10:09:43 2014 Events : 74778 Description : FSC17 LLYYWWSSSSSS Size : 400GB (400096755712 bytes) Disk hd17a : In-sync component : Fri Oct 31 08:57:49 2014 State Created Updated : Fri Oct 31 08:57:49 2014 Events : 0 Model : STEC Z16IZF2D-200UCT E12A Model Serial Number : LLYYWWSSSSSS Size : 200GB (200049647616 bytes) Disk hd17b : In-sync component State Created : Fri Oct 31 08:57:49 2014 Updated : Fri Oct 31 08:57:49 2014 Events : 0 : STEC Z16IZF2D-200UCT E12A Model : LLYYWWSSSSSS Serial Number : 200GB (200049647616 bytes) Size

- 3. RAIDが正常であれば、カードの交換を続行できます。RAIDがdegraded状態の場合は、交換 する必要があるカードがすでにオフラインの場合にのみ続行します。
- 4. FSCカードを取り外すとすぐに、RAIDが低下します。1つのFSCのみを交換してください。 複数のFSCを置き換えると、データが失われます。
- 5. ヘルスチェックを実行して、カードが交換されていることを確認します。

[local]ASR5500# show card diag

- show hd raidを使用して、RAIDドライブのステータスを確認します。ステータスが再構築中の場合は、RAIDドライブの再構築を待ち続けます。これには最大1時間かかることがあります。
- 7. RAIDドライブが再構築されていない場合は、再構築プロセスを手動で開始する必要があり ます。管理者として、次のコマンドを実行します。

[local]ASR5500# hd raid overwrite

交換したカードのhdxxスロット番号を使用します。たとえば、hd14です。

- RAIDドライブのステータスを再確認するには、show hd raidを使用します。RAIDドライブ は再構築する必要があります。RAIDドライブの再構築を待ち続けます。これには最大1時間 かかることがあります。
- 9. 引き続き**show hd raidを使用**して、完了するまで定期的にステータスを確認します。RAIDの 再構築が完了したら、カードがIn-syncに戻り、RAIDのステータスが再び**Available**になって いることを確認**します**。
- 10. 問題がないことを確認するために、ヘルスチェックを繰り返します。

### SSCカードの交換

- 先に進む前に、「カード交換の前提条件」セクションで説明されているすべての準備作業を 完了してください。
- 2. 交換するカードが現在アクティブな場合は、CLIからカード停止を実行してカードをオフラインにします。カードの状態を確認するには、show card tableを使用します。

```
[local]ASR5500# show card table
[local]ASR5500# card halt
```

- 3. カードがオ**フラインであ**ることを確認するには、show card tableを使用します。
- 4. 必要に応じて、すべてのケーブルを取り外す前に、すべてのケーブルを特定してラベルを付けます。

- 5. カードを取り出します(カードを取り出す際にイジェクタのインターロックが解除されていることを確認します)。
- 6. 新しいカードを挿入します。
- 7. 交換されたカードのヘルスチェックを実行します。

[local]ASR5500# show card diag

カードの診断はPassで使用可能である必要があります。

# 次のステップ

この情報で問題が解決しない場合は、次のデータをケースに添付して、Cisco TACチームでサー ビスリクエストをオープンします。

- SSD show support details to file /flash/<ssd-file-name> compress -noconfirm
- Simple Network Management Protocol(SNMP)トラップ: show snmp trap history verbose
- Syslogはインシデントの2時間前と2時間後 show logs

# 関連情報

- <u>ASR 5500インストールガイド</u>
- ・<u>ASR 5500システムアドミニストレーションガイド</u>
- <u>テクニカル サポートとドキュメント Cisco Systems</u>